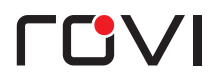

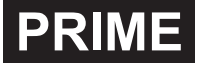

# DASHCAM RELIVE • DISCOVER • CONNECT

## **QUICK START GUIDE**

CL-6000/6001

### **BEFORE USING ROVI...**

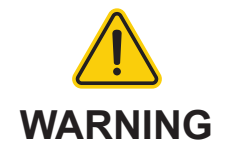

- Never rely solely on ROVI products when driving. Always practice safe driving habits and follow all driving laws and standards. ROVI products are not a replacement for safe driving habits.
- Always survey your surrounding before driving and operating ROVI products. ROVI products are not replacements for manually checking your surroundings
- Never drive while only looking into the built-in monitors of ROVI products. The images and objects viewed from the screen will be different from the actual distance to your vehicle.
- Do not operate or change settings on any ROVI products while driving or while the vehicle is in motion. Always practice safe, hands-free, and unobstructed driving.
- Mounting and installation locations are for recommendations only. The placement recommendations may not apply to every type of vehicle. Please ensure that installation and mounting location you choose will not obstruct visibility, any safety features of the vehicle, or violate government safety standards.

### IN THE BOX

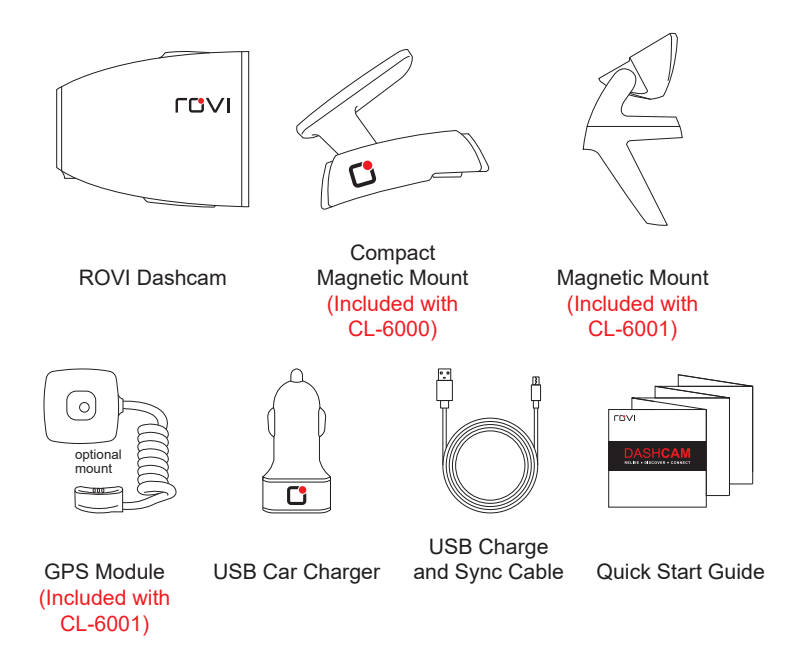

Accessories sold separately. Available on RoviCams.com

### INSTALLATION

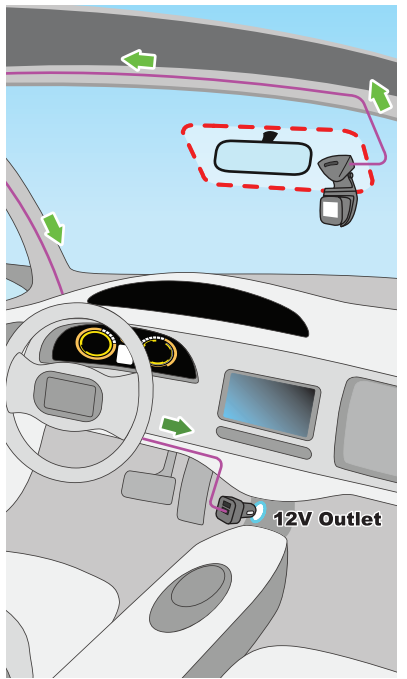

- Insert the MicroSD card in the ROVI dashcam. Push card until it locks into place.
- Determine mounting location (See diagram for optimal placement)
- Connect USB power cable to the magnetic mount and plug the USB car charger to the 12V socket.
- 4. Route cable around windshield so it is not obstructing visibility.
- 5. Attach the ROVI dash camera to the mount.
- 6. Adjust the angle of the mount for optimal viewing.

### **BUTTON LAYOUT**

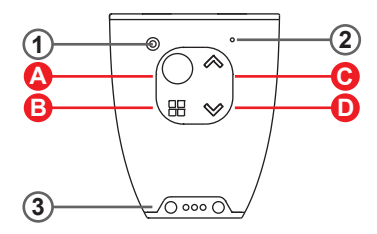

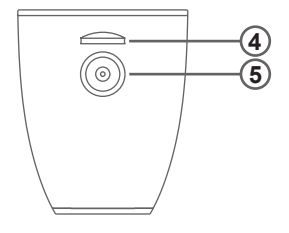

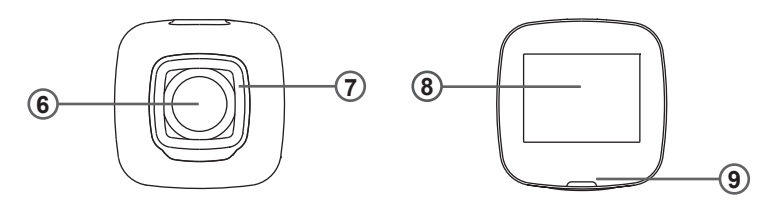

- A Power / OK
- B Menu / Mode
- 🕒 Up
- D Down

- 1. Reset Button
- 2. Microphone
- 3. GPS Connector 8. 1.5" Screen
- 4. MicroSD Card Slot
- 5. Magnetic Connector

- 6. Wide Angle Lens
- 7. Tempered Glass
- 9. Status Light

### **BUTTON FEATURES**

#### MODE

#### FUNCTIONS

| NOT RECORDING | Start / Stop Recording<br>PRESS Setup Menu<br>HOLD Mode Switch Between | Zoom In PRESS<br>Flip Screen Hold |
|---------------|------------------------------------------------------------------------|-----------------------------------|
|               | Dashcam / Photo / Playback                                             | Wi-Fi Mode Hold                   |
|               |                                                                        | <br>                              |

| RECORDING | Start / Stop Recording    | Zoom In  |
|-----------|---------------------------|----------|
| RECORDING | Protect Current Recording | Zoom Out |

| PLAYBACK | Play / Pause Previous File |
|----------|----------------------------|
|          | Options 🛛 Next File        |

| рното | Take Photo Zoom In    |
|-------|-----------------------|
|       | Setup Menu 🛛 Zoom Out |

| MENU | Select Up                 |
|------|---------------------------|
|      | Toggle Between Menus Down |

### **SPECIFICATIONS**

| Chipsets             | NT96658                                                     |
|----------------------|-------------------------------------------------------------|
| Sensor               | SONY IMX322                                                 |
| Lens                 | F/2.0 150° Diagonal Viewing Angle 6 layer glass + IR        |
| Spectacles           | Optical coating tempered glass                              |
| LCD                  | 1.5" 480 x 240 resolution                                   |
| Resolution/FPS       | 1080p / 30fps ,720p / 60fps                                 |
| Battery              | Built-in polymer Li-ion battery                             |
| Loudspeaker          | 8Ω 0.5W                                                     |
| Storage              | MAX: 64GB micro SD                                          |
| Image Technology     | H.264 / .MOV / 4X digital zoom / Wide Dynamic Range (WDR)   |
| Security Application | G-sensor / Motion detection / LDWS / Parking monitor        |
| Mount Features       | Quick removal / Magnetic power connector / Adjustable angle |
| Working Temperature  | - 20°C ~ 70°C                                               |

### WI-FI APP SETUP

- 1. Download ROVI app from the App Store (iOS) or Google Play (Android).
- On the ROVI dashcam, turn on Wi-Fi Mode by going into the settings menu or holding the down arrow while not recording.
- On your mobile device, go to Wi-Fi Settings and select the dashcam SSID and enter the default password (12345678) displayed on the dashcam screen. (fig.1)
- 4. Once connected, the dashcam screen will show a Wi-Fi icon at the bottom left corner. (fig.2)
- 5. Open the ROVI app.

#### fig.1

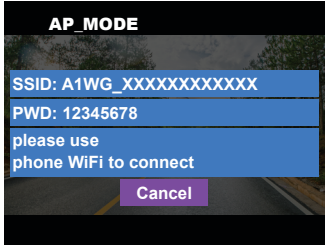

fig.2

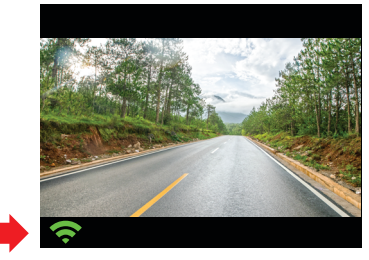

### **GPS SETUP**

#### **GPS MODULE INSTALLATION**

- 1. Connect the GPS Module magnetic connector to the ROVI dashcam. (fig.3)
- 2. Attach GPS Module unit to the right side of the magnetic mount. (fig.4)
- The ROVI dashcam will automatically recognize the GPS Module and automatically searches for the GPS signal.
- 4. Recorded videos will automatically be embedded with GPS coordinates.

### ANGLE LOCK RELEASE BUTTON fig.4 GPS MODULE HERE fig.3 MAGNETIC CONNECTOR

#### **TO ACCESS GPS INFORMATION**

- 1. Download and install Windows desktop Driving Recorder Player from RoviCams.com.
- 2. Download dashcam video with GPS information via the desktop app.
- 3. Play the recorded video.
- 4. The application will play the video and show location information.

#### **VIDEO RECORDING SETTINGS**

|                    |            | WIDE<br>DYNAMIC RANGE | EX    | POSURE |
|--------------------|------------|-----------------------|-------|--------|
| 1080 FHD 1920x1080 | OFF        | OFF                   | + 0.0 |        |
| 720p 1280x720      | 3 Minutes  | s ON                  |       | -1/3   |
| WVGA 848x480       | 5 Minutes  |                       | +5/3  | -2/3   |
| VGA 640x460        | 10 Minutes |                       | +4/3  | -1.0   |
|                    |            |                       | +1.0  | -4/3   |

+2/3

+1/3

-5/3

-2.0

#### PHOTO SETTINGS

| CAPTURE<br>MODE | PHOTO<br>RESOLUTION | SEQUENCE |          |
|-----------------|---------------------|----------|----------|
| Single          | 12M 4032x3024       | OFF      | Superior |
| 2 Second Timer  | 10M 3648x2736       | ON       | Normal   |
| 5 Second Timer  | 8M 3264x2448        |          | Economy  |
| 10 Second Timer | 5M 2592x1944        |          |          |
|                 | 3M 2048x1536        |          |          |
|                 | 2M 1920x1080        |          |          |
|                 | 1.3M 1280x960       |          |          |

|     | 1 | RECORD AUDIO | 0  | PARKING MONITOR | 10 Mar | LANE DEPARTURE<br>WARNING SYSTEM |
|-----|---|--------------|----|-----------------|--------|----------------------------------|
| OFF |   | OFF          |    | OFF             |        | OFF                              |
| ON  |   | ON           | ON |                 |        | ON                               |

| SHARPNESS |             | COLOR         | ISO ISO           | EX   | POSURE |
|-----------|-------------|---------------|-------------------|------|--------|
| Strong    | Auto        | Color         | Auto              | + (  | 0.0    |
| Normal    | Daylight    | Black & White | Black & White 100 |      | -1/3   |
| Soft      | Cloudy      | Sepia         | 200               | +5/3 | -2/3   |
|           | Tungsten    |               | 400               | +4/3 | -1.0   |
|           | Fluorescent |               |                   | +1.0 | -4/3   |
|           |             |               |                   | +2/3 | -5/3   |

+1/3

-2.0

| DATE STAMP |        |
|------------|--------|
| OFF        | OFF    |
| ON         | High   |
|            | Middle |
|            | Low    |

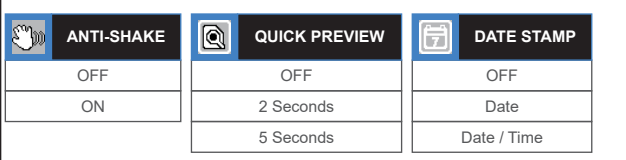

#### SYSTEM SETTINGS

| 🤿 WI-FI      | DATE / TIME  |    | ВЕЕР         |  | P                 | LANGUAGES                |
|--------------|--------------|----|--------------|--|-------------------|--------------------------|
| OFF          | Manual Input |    | OFF          |  |                   | English                  |
| ON           |              | ON |              |  | Français (French) |                          |
|              |              |    |              |  |                   | Español (Spanish)        |
|              |              |    |              |  | P                 | ortuguês (Portuguese)    |
|              |              |    |              |  |                   | Deutsch (German)         |
|              |              |    |              |  |                   | Italiano (Italian)       |
|              |              |    |              |  | 简体                | 中文 (Simplified Chinese)  |
|              | SCREEN       |    | LICENSE      |  | 繁體                | 中文 (Traditional Chinese) |
| HZ FREQUENCY | SAVER        |    | PLATE        |  |                   | русский (Russian)        |
| 50 Hz        | OFF          |    | Manual Input |  |                   | 日本語 (Japanese)           |
| 60 Hz        | 1 Minute     |    |              |  |                   | <b>ไทย</b> (Thai)        |
|              | 3 Minutes    |    |              |  |                   |                          |
|              | 5 Minutes    |    |              |  |                   |                          |

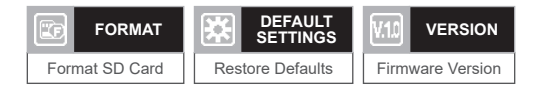

### THANK YOU FOR CHOOSING ROVI.

### ENHANCE YOUR DRIVING EXPERIENCE.

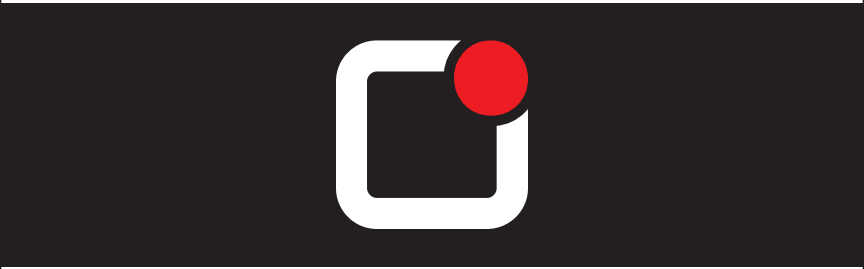

### FOR IMMEDIATE HELP AND SUPPORT, AS WELL AS HOW-TO VIDEOS, PLEASE VISIT

# rovicams.com